# ADS models

Rohit Reddy Karnaty ECE 145B/218B

### Installation instructions

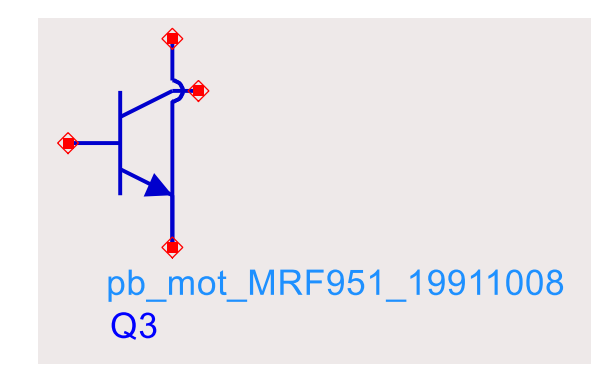

- The required model is a part of the RF transistors library. To import this component we have to install the library
- Open the Manage Favorite Design Kits

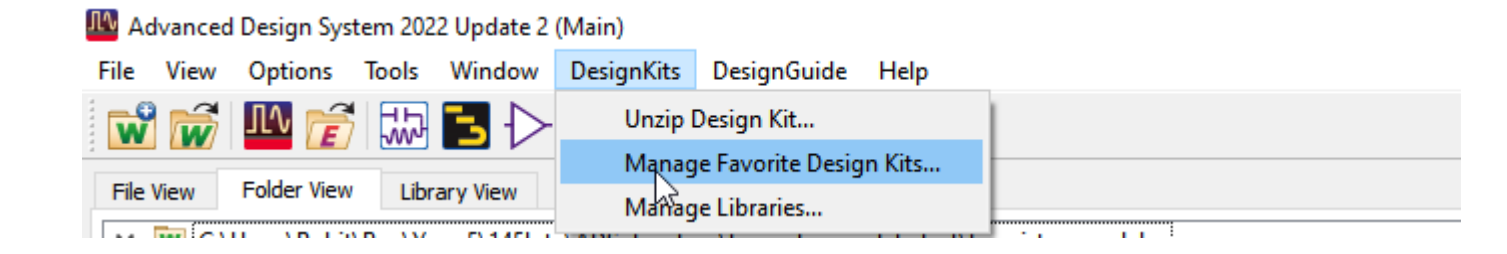

|                          | ×                                                           |                                          |  |  |
|--------------------------|-------------------------------------------------------------|------------------------------------------|--|--|
| Name Version             | In Current Workspace                                        | Library Definition File                  |  |  |
|                          |                                                             |                                          |  |  |
|                          |                                                             |                                          |  |  |
|                          |                                                             |                                          |  |  |
|                          |                                                             |                                          |  |  |
|                          |                                                             |                                          |  |  |
|                          |                                                             |                                          |  |  |
|                          |                                                             |                                          |  |  |
|                          |                                                             |                                          |  |  |
|                          |                                                             |                                          |  |  |
|                          |                                                             |                                          |  |  |
| Add Zipped Design Kit Ad | d Library Definition File   Re                              | emove from List                          |  |  |
| Add Zipped Design Kit Ad | d Library Definition File                                   | emove from List                          |  |  |
| Add Zipped Design Kit Ad | d Library Definition File                                   | emove from List<br>2_wrk".<br>Close Help |  |  |
| Add Zipped Design Kit Ad | d Library Definition File Retudent/rkarnaty/MyWorkspace     | emove from List<br>2_wrk".<br>CloseHelp  |  |  |
| Add Zipped Design Kit Ad | d Library Definition File Re<br>tudent/rkarnaty/MyWorkspace | emove from List<br>2_wrk".<br>CloseHelp  |  |  |

| Manage Eavorite Design Kits                    |                                                                                                    |   |         |              |  |  |  |
|------------------------------------------------|----------------------------------------------------------------------------------------------------|---|---------|--------------|--|--|--|
| Select A Zipped Design Kit File                |                                                                                                    |   |         |              |  |  |  |
| Look in:                                       | /ece/Keysight/ADS2023/oalibs/componentLib                                                                                                    |   | • ~ ~ ~ | •            |  |  |  |
| 🖳 Comp                                         | Name                                                                                                    | Δ | Size    |              |  |  |  |
| ikarnaty 🦾                                     | Analog_Parts_vendor_kit.7z<br>HFDiode_vendor_kit.7z<br>Meas_SMT_Passive_vendor_kit.7z<br>Microwave_Transistors_vendor_kit.7z<br>RF_Passive_SMT_vendor_kit.7z<br>RF_Transistors_vendor_kit.7z<br>S_Parameter_vendor_kit.7z<br>System_Lib_vendor_kit.7z |   |         |              |  |  |  |
| ••                                             | •                                                                                                    |   |         | Þ            |  |  |  |
| File <u>n</u> ame:                             | RF_Transistors_vendor_kit.7z                                                                                                    |   |         | <u>O</u> pen |  |  |  |
| Files of type: Zipped Design Kits (*.zip *.7z) |                                                                                                    |   |         |              |  |  |  |
| Files of type:                                 | perprese beorginates ( ) exp () exp                                                                                                    |   |         |              |  |  |  |

- Select "Add Zipped Design Kit"
- Now go to "/ece/Keysight/ADS2023/oalibs/componentLib" and select RF\_Transistors\_vendor\_kit.7z.
- If you can't find it in your PC I have also added .7z file in gauchospace.
- Unzip the library to a location in your personal ads directory

• After unzipping it should look like this

| Manage Favorite Design Kits × |       |                                 |                         |  |  |  |  |
|-------------------------------|-------|---------------------------------|-------------------------|--|--|--|--|
| Name Versi                    |       | In Current Workspace            | Library Definition File |  |  |  |  |
| _Transisto None               |       | ✓ \$HOME/Downloads/test_rf/RF_T |                         |  |  |  |  |
|                               |       |                                 |                         |  |  |  |  |
|                               |       |                                 |                         |  |  |  |  |
|                               |       |                                 |                         |  |  |  |  |
|                               |       |                                 |                         |  |  |  |  |
|                               |       |                                 |                         |  |  |  |  |
|                               |       |                                 |                         |  |  |  |  |
|                               |       |                                 |                         |  |  |  |  |
|                               |       |                                 |                         |  |  |  |  |
| d Zipped Desig                | n Kit | Library Definition File         | Remove from List        |  |  |  |  |
| d Zipped Desig                | n Kit | Library Definition File         | Remove from List        |  |  |  |  |

## Adding component

In your schematic Window go to Insert>Component>Component Library

r\_models\_lib:MRF951:schematic] \* (Schematic):57

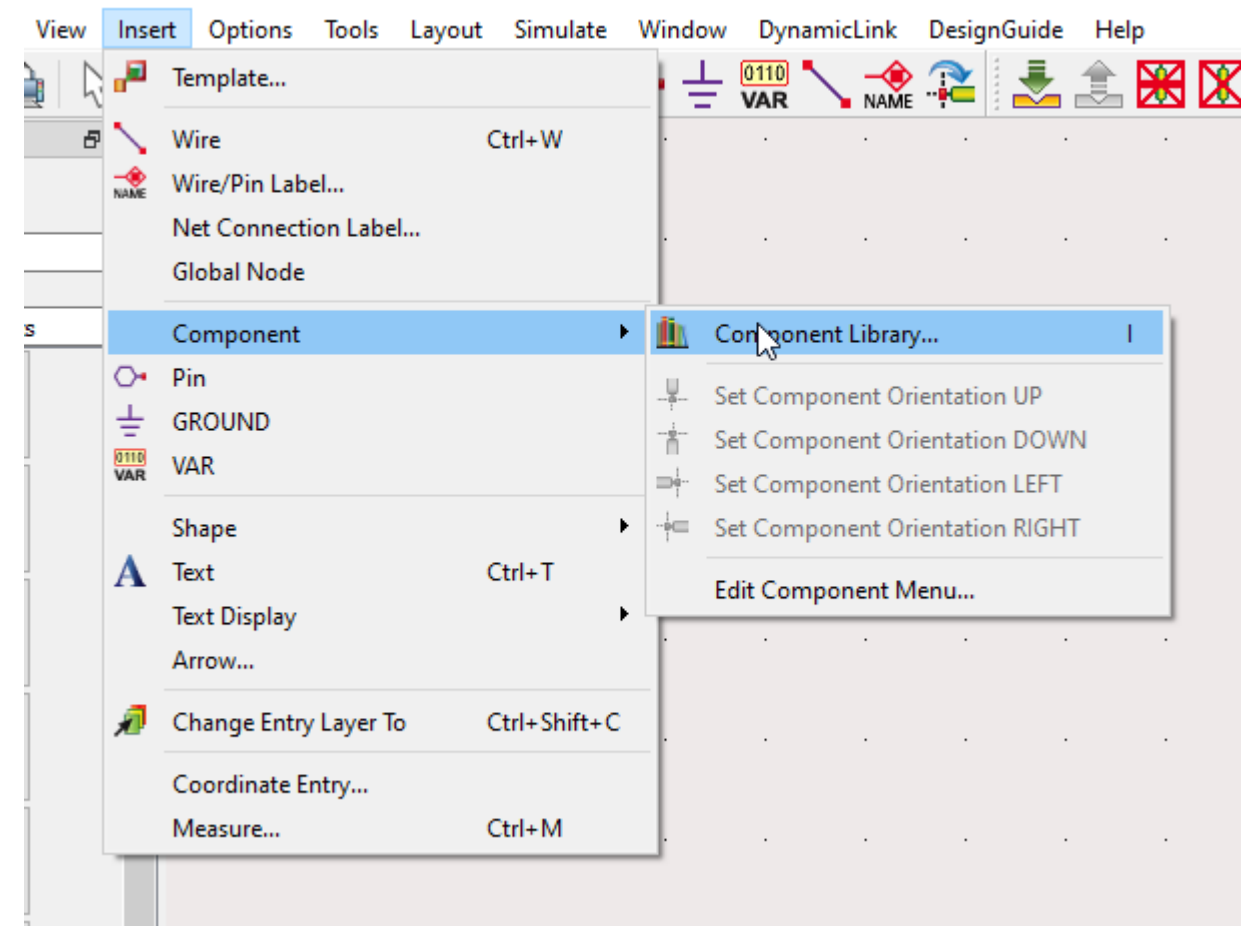

#### 🚻 Component Library

| ✓ All Libraries                                   |                            |
|---------------------------------------------------|----------------------------|
| > Workspace Libraries                             | <u>^</u>                   |
| > ADS Analog/RF Libraries                         | Component ^                |
| ADS DSP Libraries                                 | mf_m/ot_MRF134_19930106    |
| ✓ Read-Only Libraries                             | mf_not_MRF136_19930106     |
| > Infineon_RF                                     | mf/mgt_MRF136Y_19930106    |
| Infineon_RF_tech                                  | mf mgt MRF161 19930106     |
| > RF_Transistors                                  |                            |
|                                                   |                            |
|                                                   |                            |
|                                                   | mt_phi_t-t_2802A_19950106  |
|                                                   | mt_phi_Lt-2805A_19930106   |
|                                                   | mf_phi_LF2810A_19930106    |
|                                                   | mf_phi_UF2805B_19930106    |
|                                                   | mf_phi_UF2810P_19930106    |
|                                                   | mf_phi_UF2815B_19930106    |
|                                                   | mf_phi_UF2820P_19930106    |
|                                                   | mf ply F2001 19930106      |
|                                                   | mf ply F2002 19930106      |
|                                                   | mf ply E2003 19930106      |
|                                                   | mf ply F2004 19930106      |
|                                                   |                            |
| × /                                               |                            |
| Here you can search in the RE Transistors library |                            |
|                                                   | pb_bt_812V114d02_19931202  |
|                                                   | pb_bt_812V114d05_19921215  |
|                                                   | pb_bit_B15V140d09_19931202 |
|                                                   | pb_bit_B15V140d10_19921215 |
|                                                   | pb_bit_BT114d05_19911003   |
|                                                   | pb_bit_BT114d10_19911001   |
|                                                   | pb_bit_BT114d12_19911001   |
|                                                   | pb_hit_2SC2712_19921217    |
|                                                   | pb_hit_2SC2734_19921213    |
|                                                   | pb_hit_25C3793_19921215    |
|                                                   | pb hp AT00510 19921101     |
|                                                   | pb hp AT00511 19931202     |
|                                                   | b ba 470535 19221101       |
|                                                   | bb bb ATD0570 19021101     |
|                                                   |                            |
|                                                   | pb_nb_cation               |
|                                                   | pp_AU0555_19921101         |
|                                                   | pb_n016/0_19921101         |
|                                                   | pb_hp_AT30511_19940623     |
|                                                   | pb_hp_AT30533_19940623     |
|                                                   | pb_hp_AT31011_19940623     |
|                                                   | pb_hp_AT31033_19940623     |
|                                                   | pb_hp_AT32011_19950105     |
|                                                   | pb_hp_AT32032_19980529     |
|                                                   | pb_hp_AT32033_19950105     |
|                                                   | < >>                       |
| Download Libraries                                | 767 items found            |

• Search for MRF951 or MRF901 based on what you want to use

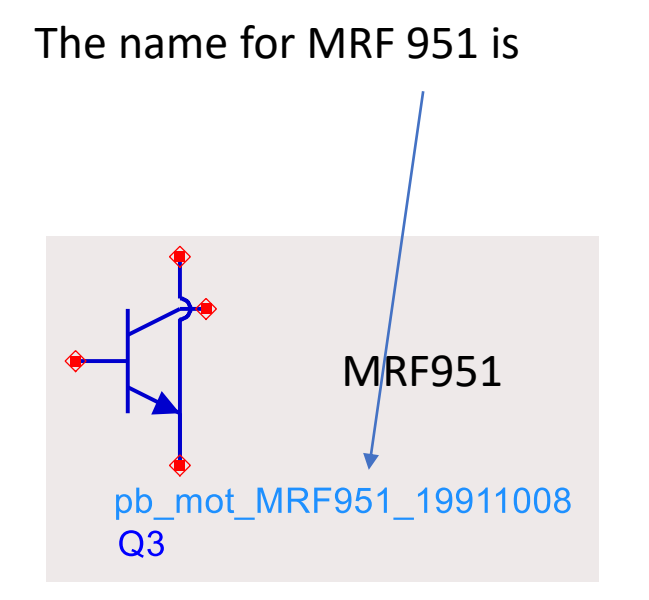

#### The name for MRF 901 is

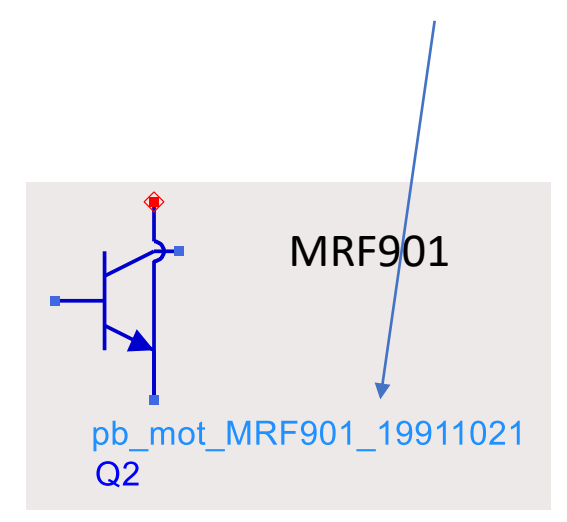